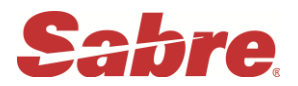

## 1. KEYBOARD MAPPING

## Main keyboard

| ?    | 1 |   | 2 | 2 | #3 | 1 | \$<br>4 | %<br>5 |   | 6 | 87 |   | 8  |   | (<br>9 |   | ) 0 |   | Ξ.   | ; | ** | Delete      |
|------|---|---|---|---|----|---|---------|--------|---|---|----|---|----|---|--------|---|-----|---|------|---|----|-------------|
| Tab  |   | Q |   | w |    | E | R       | 2      | T |   | Y  | U |    | 1 |        | 0 |     | P |      |   |    | <u>(§</u> ) |
| Cap  | s | 1 | 1 | S |    | D | 1       | F      | G |   | н  |   | J. | 1 | <      | I | 2   | 1 |      | ( | ¥  | Enter       |
| Shif | t |   | 2 | 2 | ×  |   | c       | ľ      | 1 | в | Ī  | N | 1  | N | 1      | • |     | - | ?    |   | Sh | ift         |
| Ctri |   |   |   | A | It | Τ |         |        |   |   |    |   |    |   |        |   |     | A | at : | Τ |    | Ctri        |

Keterangan :

- 🗵 = Change
- § = End Item (Dollar)
- ¥ = Cross of Lorraine (Endi)
- \* = Display

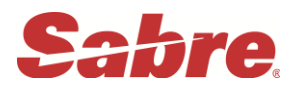

## 2. AGENT SIGN IN

Sabre system mempunyai 6 area kerja untuk sign-in, terdiri dari area A, B, C,

- D, E, dan F. Keuntungan mempunyai lebih dari satu area adalah:
  - o Agent dapat membuat transaksi yang berbeda secara bersamaan tanpa mempengaruhi transaksi yang lain.
  - o Lebih dari satu user dapat sign in dalam satu computer

Format entry : SI (number) min. 2 max. 6 characters

Contoh: SI\*3234 (Enter)

Response :

| CURRENT PASSCOD   | 1<br>< 1 | >        | ID  | <003234> | SUF    | з<br><коря | > |
|-------------------|----------|----------|-----|----------|--------|------------|---|
| 4<br>DUTY CODE <. | > AREA   | 5<br><*> | NEW | PASSCODE | 6<br>< | >          |   |

K0D8.K0D8\*ABK...A. B. C. D. E. F NO MESSAGE..050CT

| CODE | DESCRIPTION                                      |  |  |  |  |  |  |
|------|--------------------------------------------------|--|--|--|--|--|--|
| 1    | Password min.7 max.8 characters diakhiri numeric |  |  |  |  |  |  |
| 2    | Number I.D                                       |  |  |  |  |  |  |
| 3    | Pseudo City Code atau PCC                        |  |  |  |  |  |  |
| 4    | Duty Code                                        |  |  |  |  |  |  |
| 5    | Area A dimana kita bekerja                       |  |  |  |  |  |  |
| 6    | New Pass code – Apabila kita ingin melakukan     |  |  |  |  |  |  |
|      | perubahan Pass code dari yang sebelumnya.        |  |  |  |  |  |  |

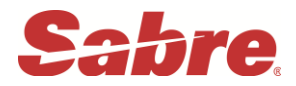

## 2.1 SPECIFIC AREA SIGN IN

Sabre system juga mempunyai fasilitas sign - in hanya untuk satu area kerja yang diinginkan. Misal: Sign - in hanya untuk Area A saja. Format: SI**A**1234

Response :

| CURRENT PASSO | ODE | < 1  | >       | ID  | <003234> | SUF | 3<br><kod8< th=""><th>&gt;</th></kod8<> | > |
|---------------|-----|------|---------|-----|----------|-----|-----------------------------------------|---|
|               | 4   |      | 5       |     |          | 6   |                                         |   |
| DUTY CODE     | <.> | AREA | <a></a> | NEW | PASSCODE | <   | >                                       |   |

## 2.3 ACTIVITY SIGN IN

Untuk mengetahui area kerja yang sedang aktif sekaligus memberikan informasi mengenai PCC.

Format: \* S \*

| Response: | L6N8.L6N8*AAI. A. PNR    |
|-----------|--------------------------|
|           | PRESENT ACTIVE AGENT – M |
|           | TASYA – 1234-L6N8        |
|           | L6N8.L6N8*AAI. B.PNR     |
|           | PRESENT                  |
|           | L6N8.L6N8*AAI.C.PNR      |
|           | PRESENT                  |
|           | L6N8.L6N8*AAI.D.PNR      |
|           | PRESENT                  |
|           | L6N8.L6N8*AAI E.E        |
|           | L6N8.L6N8*AAI.F          |
|           | Atau                     |
|           |                          |

Format : \*S Response : L6N8.L6N8\*AAI. A

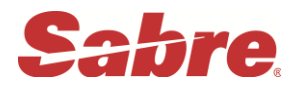

## 3. <u>SIGN OUT</u>

Apabila kita sudah selesai melakukan segala aktivitas di dalam Sabre system, sebaiknya dilakukan fasilitas Sign-out ini dengan tujuan keluar dari satu atau seluruh area yang active. Untuk menutup seluruh area sign-in di Sabre system, adalah dengan format sebagai berikut:

Format : SO\* Response : A.B.C.D.E.F..SIGNEDOUT

## 4. HOST REFERENCE SYSTEM / DIRECT REFERENCES SYSTEM

Berfungsi untuk memberikan segala informasi up to date yang berkaitan dengan Sabre dan Vendors di Sabre System (**Hotel**, **Cars**, **Airlines**, **Insurance dsb**).

Format : Y

Response :

| Y«<br>LISTED CATEGORIES ARE |                             |
|-----------------------------|-----------------------------|
| 01 AAI-ABACUS AGENCY INFO   | 02 AAL-SABRE INFORMATION    |
| 03 ADA-ABACUS DIRECT ACCESS | 04 AGT-SUBSCRIBER REFERENCE |
| 05 AIR-CONSOLIDATORS        | 06 AJV-JOINT VENTURES       |
| 07 ALL-ALLIANCE DRS         | 08 AR2-CHANGE               |
| 09 AR3-CHANGE               | 10 AR4-CHANGE               |
| 11 AR5-CHANGE               | 12 ASG-AIRLINE SVC GRP      |
| 13 BSP-INFORMACION BSP      | 14 CAR-CARS INDEX           |
| 15 CCS-DLS                  | 16 CLM-ABACUS CLAIM IT      |
| 17 CTI-CANADA-MEXICO-CARIB  | 18 DLY-DELAY CODE DESCR     |
| 19 EXT-EXTENSION PROGRAM    | 20 FAR-PIA                  |
| 21 FIL-FREIGHT LONDON       | 22 FRT-FREIGHT INFORMATION  |
| 23 GFA-GULF AIR             | 24 HAL-INDEX                |
| 25 HHL-HOTEL INDEX          | 26 HH1-HOTEL INDEX CONT.    |
| 27 HKG-HONG KONG HELPDESK   | 28 HK1-HKG ABACUS           |
| 29 HLP-INDEX                | 30 HOT-GREEK                |
| 31 HST-AA MULTI-HOST        | 32 IAC-INDIAN AIRLINES NEWS |
| 33 ILK-INDEX                | 34 IND-SITAR                |
| 35 INF-SABRE OPERATING HRS  | 36 INS-INSURANCE            |
| 37 INT-INTERNATIONAL        | 38 ISI-SYSTEM INFORMATION   |

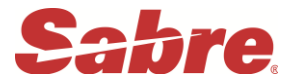

#### Contoh :

Untuk melihat market Sabre di negara mana saja, formatnya :

Y/MKT

Kemudian kita ambil Market negara mana yang kita inginkan Y/MKT/ID1

Untuk melihat Hotel index Y/HHL Untuk melihat partisipasi airlines dalam Pre Reserved Seat Y/AAI/PRS

## 5. DECODE AND ENCODE

| No | Description  | Decode           | Encode              |  |  |  |  |
|----|--------------|------------------|---------------------|--|--|--|--|
|    |              |                  |                     |  |  |  |  |
| 1. | City         | <b>W/</b> *FRA   | W/-CCFRANKFURT      |  |  |  |  |
| 2. | Airlines     | W/*JL            | W/-ALJAPAN AIRLINES |  |  |  |  |
| 3. | Equipment    | <b>W/EQ</b> *D10 | W/EQ-BOEING         |  |  |  |  |
| 4. | Travel Agent | <b>₩/</b> *V3S8  | W/-TAKUTA CEMERLANG |  |  |  |  |
| 5  | Country      | HCCC/TW          | HCCC/AUSTRALIA      |  |  |  |  |
| 6  | Airport      | 0                | W/-APCHIANG MAY     |  |  |  |  |

## 6. <u>SCHEDULE DISPLAY</u>

Format: **S1JANCGKSIN** Response :

| SIJANCG  | <b>SIN</b> « |     |      |     |    |     |     |                                |
|----------|--------------|-----|------|-----|----|-----|-----|--------------------------------|
| 01JAN    | FRI          | C   | GK/X | z¥7 |    | S   | IN/ | ¥1                             |
| 1GA      | 834          | J   | С    | D   | Υ  | в   | Μ   | CGKSIN 1345 1635 738 H 0 DC /E |
|          |              | S   | К    | Ν   | Q  | т   | V   | LG                             |
| 2ey/ga   | 8134         | J   | С    | D   | W  | Y   | В   | CGKSIN 1345 1635 738 0 DC /E   |
|          |              | н   | К    | М   | Q  | L   | V   | UET                            |
| ONLINE ( | CONNEX       | (/s | TPV  | R T | FC | ONL | Y   |                                |
| 3SQ      | 959          | F   | Α    | Ζ   | С  | J   | U   | CGKSIN 1410 1655 773 M 0 DC /E |
|          |              | D   | Υ    | В   | Е  | м   | Н   | WQNVGLK                        |
| 4va/sq   | 5627         | J   | С    | D   | Ι  | Z   | Υ   | CGKSIN 1410 1655 773 M 0 DC /E |
|          |              | В   | Н    | К   | L  | Е   | Ν   | VXQT                           |
| INTL ONL | INE C        | CON | EX/: | STP | VR | TFC | ONI | _Y                             |
| 5QZ      | 266          | Y   | Н    | К   | М  | Q   | Т   | CGKSIN 1430 1710 320 0 /E      |
|          |              | U   | L    | Ρ   | V  | Α   | Ι   | Z                              |
| 6GA      | 832          | J   | С    | D   | Υ  | В   | М   | CGKSIN 1130 1420 738 H 0 DC /E |
|          |              | S   | К    | Ν   | Q  | т   | V   | LG                             |
| 7PG/GA   | 4306         | С   | D    | Υ   | М  | к   | N   | CGKSIN 1130 1420 738 H 0 DC /E |
|          |              | Т   | L    | н   | Q  | V   | G   |                                |
|          |              |     |      |     |    |     |     |                                |

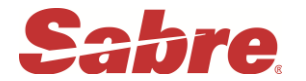

## **Additional Formats**

| Format Example   | Description                            |
|------------------|----------------------------------------|
| S23NOVJKTSIN     | Date specific display                  |
| S29NOVCGKSIN1700 | Schedule display by departure time     |
| S2DECHKGEWR/8A   | Schedule display by arrival time 08 AM |
| S25JANSINNRT¥JL  | Specific carrier display               |
| S*               | Display more schedule                  |
| S20DEC           | Schedule date change                   |
| SR               | Schedule Return same date              |
| SR¥7             | Schedule Return 7 days ahead           |

#### 7. AIR AVAILABILITY

#### 7.1 DISPLAYING CITY PAIR AVAILABILITY (CPA)

Penjelasan. Memberikan informasi mengenai availability/

ketersediaan kursi/ seat dari semua airlines yang

berpartisipasi pada di Sabre system.

- Format: **1**(date)(departure city)(arrival city)
- Contoh : **117DECCGKAMS** (enter)

| 11/DECCO | GKAMS | «    |            |      |    |                                                                |
|----------|-------|------|------------|------|----|----------------------------------------------------------------|
| 17DEC    | тни   | C    | GK/2       | z¥7  |    | AMS/-6                                                         |
| 1KL      | 810   | J0   | C0         | D0   | IΟ | CGKAMS 1925 0600¥1 77W M 1 467 /E                              |
|          |       | Z0   | Y1         | в1   | MO | U0 K0 H0 L0 00 T0 E0 N0 R0 V0 G0 X0                            |
| 2GA/KL   | 9088  | Y0   | вО         | MO   | к0 | CGKAMS 1925 0600¥1 77W 1 X1 /E                                 |
|          |       | NO   | 00         | TO   | VO | S0 F0                                                          |
| 364      | 88    | E3   | P3         | Å2   | 12 | CGKAMS 2030 0730¥1 777 HB 1 46 /F                              |
| 504      | 00    | 60   | 50         | 76   | va |                                                                |
| 4141 /00 | 206   | ~~~~ | 80         | - HO | 10 | $CCKAME = 2020 0.0720 \times 1.777 \text{ UD} 1.46 / \text{F}$ |
| 4KL/GA   | 206   | 10   | BO         | MO   | 00 | CGRAMS 2030 0730 1 777 HR I 46 7E                              |
|          |       | κu   | HU         | LU   | QU | TU EU NU RU VU GU XU                                           |
| 5CZ      | 3038  | 36   | C6         | D6   | 12 | CGKCAN 1335 1940 /3G D 0 /E                                    |
|          |       | 01   | W9         | S8   | Y9 | B9 M9 H9 K9 U2 L0 Q0 E0 V0 Z0 T0 N1                            |
|          |       | R1   | G0         | X2   |    |                                                                |
| 6CZ      | 307   | F3   | Р3         | J6   | C5 | AMS 1¥0005 0555   332 D 0 /E                                   |
|          |       | D1   | Ι1         | 01   | Y9 | B9 M9 H9 K9 U9 L0 Q0 E0 V0 Z0 T0 N0                            |
|          |       | R0   | G0         | X0   |    | · ·                                                            |
| 7KL/GA   | 4058  | 19   | <u>C</u> 9 | D9   | т9 | ССККИЦ 1655 2010 738 Н 0 /Е                                    |
|          |       | 79   | ¥9         | в9   | M9 | 119 K9 H9 19 09 T9 N9 B9 V9                                    |
| 811      | 810   | 50   | ćŏ         | 50   | TO | AMS 2355 0600¥1 77W M 0 467 /F                                 |
| OKL      | 010   | 20   | $\sqrt{1}$ | 20   | MO |                                                                |
| OMU      | 720   | 20   | 21         | 50   | 70 |                                                                |
| SIMH     | 720   | -10  |            | 50   | 20 |                                                                |
| L        |       | ΤŪ   | <u>Y9</u>  | в9   | н9 |                                                                |
|          |       |      |            |      |    |                                                                |

6 Prepared by Training Department Update march 2016

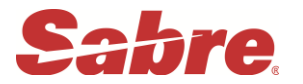

## 1 2 3 4 5

|   | Description                                                                                                    |
|---|----------------------------------------------------------------------------------------------------|
| 1 | Header lines – Date availability request, day of the week, originating city/time zone,                                  |
|   | destination city/time zone, time difference between origin/destination cities.                                          |
| 2 | Aircraft type                                                                                                    |
| 3 | Meal served – If blank, no meal is served                                                                               |
| 4 | Number of stops – O is non-stop flight                                                                                  |
| 5 | Participation level : DC=Direct Connect Sell,DCA=Direct Connect<br>Availability, DA = Direct Access , AB = Answer Back, |

| Class table                           | : | DU*/CLS    |
|---------------------------------------|---|------------|
| Meal Codes                            | : | DU */ MLS  |
| Special Meals Table                   | : | DU*/SPM    |
| Special Meals Table sppsific airlines | : | DU*/SPM¥SQ |

Codes for Days of the week :

| 1 = Monday | 2 = Tuesday  | 3 = Wednesday | 4 = Thursday |
|------------|--------------|---------------|--------------|
| 5 = Friday | 6 = Saturday | 7 = Sunday    |              |

Codes for the month :

| JAN = January   | FEB = February | MAR = March    | APR = April    |
|-----------------|----------------|----------------|----------------|
| MAY = May       | JUN = June     | JUL = July     | AUG = August   |
| SEP = September | OCT = October  | NOV = November | DEC = December |

#### 7.1.1 More entry for City Pair Availability

| Format Example         | Description                                         |
|------------------------|-----------------------------------------------------|
| 112JANCGKAMS¥*EK       | Check availability exclude airlines EK              |
| 120FEBCGKLHR¥SQ        | Specific Carrier availability by Singapore Airlines |
| 125NOVCGKSIN1400       | Request Specific time 1400                          |
| 125DECCGKHKG-B         | Request for specific class (B) only                 |
| 118SEPCGKMIA0800HKG¥CX | Departure at 08.00 Transit via HKG with CX          |

7 Prepared by Training Department Update march 2016

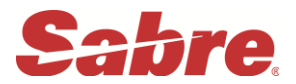

#### 7.1.2 Additional Shortcut Entry

| 1*     | Display more availability             |
|--------|---------------------------------------|
| 1¥5    | Request 5 days forwards (max 30 days) |
| 1-2    | Request date change 2 days earlier    |
| 1*0900 | Request alternate time                |
| 1*AHKG | Change arrival city to HKG            |
| 1*DDPS | Change departure city to DPS          |

#### 7.2 DISPLAYING DIRECT ACCESS AVAILABILITY

Informasi langsung didapat dari airlines system, berlaku untuk airlines dari level Direct Access, Direct Connect Sell dan Direct Connect Availability. Availability dimulai dari nomor 13.

| Example Entry | : | 125JANCGKSIN⊠GA |
|---------------|---|-----------------|
|---------------|---|-----------------|

:

Response

| 125JA<br>2514 |     |      | م<br>A¤G  | <b>∖</b> ≪<br>⊂GK⊅ | /7¥7       | 7    |      | STN | /¥1 |      |     |        |        |         |     |   |
|---------------|-----|------|-----------|--------------------|------------|------|------|-----|-----|------|-----|--------|--------|---------|-----|---|
| GA RE         | SPO | VSE  | **        | DIF                | RECT       | г со | ONN  | ECT | PAF | RTIC |     | ANT ** |        |         |     |   |
| ** GA         |     | II A | NDO       | NES]               | [A -       | - Al | V ** | *   |     |      |     | 164 M  | 40 25: | JAN 00  | 000 |   |
| 13GA          | 824 | 9נ   | С9        | D9                 | 14         | Y9   | в9   | м9  | к9  | Ν9   | G0  | CGKSIN | 0610   | 0900    | 738 | 0 |
|               |     | Q9   | т9        | ٧9                 | Н9         | Е0   |      |     |     |      |     |        |        |         |     |   |
| 14ga          | 826 | 9נ   | С9        | D9                 | 16         | Y9   | в9   | м9  | К9  | Ν9   | G0  | CGKSIN | 0745   | 1035    | 738 | 0 |
|               |     | Q9   | т9        | ٧9                 | <b>S</b> 9 | Н9   | Е0   |     |     |      |     |        |        |         |     |   |
| 15GA          | 828 | 9נ   | С9        | D9                 | I5         | Y9   | в9   | м9  | К9  | N9   | G0  | CGKSIN | 0830   | 1120    | 738 | 0 |
|               |     | Q9   | т9        | V9                 | <b>S</b> 9 | Н9   | E0   |     |     |      |     |        |        |         |     |   |
| 16GA          | 830 | J9   | C9        | D9                 | 15         | Y9   | В9   | м9  | К9  | N9   | G0  | CGKSIN | 0930   | 1230    | 738 | 0 |
|               |     | Q9   | т9        | V9                 | s9         | Н9   | E0   | _   | _   | _    | _   |        |        |         |     | _ |
| 17GA          | 832 | J9   | C9        | D9                 | 15         | Y9   | B9   | м9  | К9  | N9   | G0  | CGKSIN | 1130   | 1420    | 738 | 0 |
| 40            |     | Q9   | T9        | V9                 | S9         | H9   | E0   |     |     |      | - 0 |        | 4045   | 4 6 6 5 |     | • |
| 18GA          | 834 | J9   | C9        | D9                 | 16         | Y9   | B9   | М9  | К9  | N9   | G0  | CGKSIN | 1345   | 1635    | 738 | 0 |
| 40            |     | Q9   | T9        | V9                 | S9         | H9   | EO   |     |     |      | -0  |        |        | 4745    | 700 | • |
| TAQA          | 836 | 19   | <u>C9</u> | D9                 | 16         | Y9   | 89   | м9  | к9  | N9   | GÜ  | CGKSIN | 1445   | 1/45    | 738 | 0 |
|               |     | Q9   | 19        | v9                 | <u>59</u>  | H9   | ΕŪ   |     |     |      |     |        |        |         |     |   |

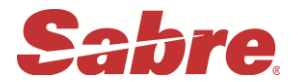

#### 7.2.1 Shortcuts Entry Direct Access Availability:

| Format   | Description                                                                 |
|----------|-----------------------------------------------------------------------------|
| 1⊠*      | Display more availability in Direct Access                                  |
| 1⊠AA     | Change last availability display to a Direct<br>Access availability for AA. |
| 1⊠*OA    | Display original availability request                                       |
| 1⊠R      | Display reverse availability from the last Direct<br>Access availability    |
| 1⊠R10DEC | Display reverse availability for future date                                |

## 8. VERIFY FLIGHT INFORMATION

**Tujuan :** untuk mengetahui informasi dari suatu penerbangan.

Melihat informasi dari suatu penerbangan di Sabre bisa dengan 3 cara yaitu :

| 1. | From Flight Number        | V*Flight Number   |
|----|---------------------------|-------------------|
| 2. | From Availability display | VA*Line number    |
| 3. | From Itinerary            | VI*Segment number |

Berikut salah satu contoh response dari Flight Information

Entry : V\*SQ2/11NOV

| 11NOV     |        | ARVL   | MEALS | EOP    | ELPD  | ACCUM    | MILES | SM |
|-----------|--------|--------|-------|--------|-------|----------|-------|----|
| SIN HKG   | 1830   | 2215   | M     | 77W    | 3.45  | 3.45     | 1594  | N  |
| DEP-TERM3 | ENAL 3 |        | ARR   | -TERMI | NAL 1 |          |       |    |
| HKG SFO 2 | z 2340 | P 1940 | м /   |        | 12.00 | 17.10    | 6915  | N  |
| DEP-TERM3 | ENAL 1 |        | ARR   | -INTER | NATIO | VAL TERI | MINAL |    |

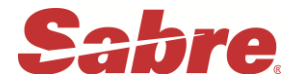

## **Additional formats**

| Format Example | Description                              |
|----------------|------------------------------------------|
| VA*1/2         | Verify from CPA (lines 1 and 2)          |
| VI*3           | Verify from itinerary – one segment      |
| VI*1/3         | Verify from itinerary – multiple segment |
| VI*            | Verify from Itinerary – all segments     |
| V*GA88/20NOV   | Verify details of a specific flight      |

## 9. <u>LEVEL PARTICIPANT AIRLINES</u>

| Product                              | Function                                                                                                    | Segment Tag                   |
|--------------------------------------|----------------------------------------------------------------------------------------------------|-------------------------------|
| Direct Connect<br>Availability (DCA) | Level tertinggi di Sabre, tampilan<br>Availabilitynya transparan dari<br>Airlines ke Sabre. Konfirmasinya<br>bisa " <b>di guarantee sebelum</b><br><b>bookingan di save (EOT).</b> " Seat<br>yang diambil di Sabre system akan<br>otomatis mengurangi inventory seat<br>yang ada di Airlines.<br>Misal : KL , SQ , QF | /DCCX*Record Locator          |
| Direct Connect Sell<br>(DC)          | Availability yang ditampilkan belum<br>tentu sama dengan availability yang<br>ada di airlines. Konfirmasinya bisa "<br>di guarantee sebelum EOT. "                                                                                                    | / <b>DCUA</b> *Record Locator |
| Direct Access ( TA )                 | Harus menggunakan 🗵 carrier .                                                                                                    |                               |
| Answer Back (AB)                     | Proses booking berikut<br>Confirmasinya Menunggu sampai<br>muncul ACKN – PNR, Avalilability<br>airline di Sabre tidak selalu update.<br>Tidak bisa menggunakan direct<br>availability.                                                                                                    | /ABMZ*Record Locator          |
| Full Availability                    | Response : " <b>SS</b> " harus diganti<br>menjadi " <b>NN</b> " dengan entry : <b>.1NN</b>                                                                                                    | Blank / No-PNR                |

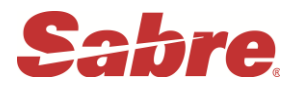

## 10. PNR (PASSANGER NAME RECORD)

Untuk membuat PNR di Sabre System ini dibedakan menjadi 2 jenis : Mandatory dan Optional

#### 1. Mandatory terdiri dari :

| P hone | (9) | redisplay | *P9 |
|--------|-----|-----------|-----|
|        |     |           |     |

- **R** eceive from (6) redisplay \*P6
- I tinerary (0) redisplay
- N ame (-) redisplay
- **T** icketing (7)
- **E** nd of Transaction

redisplay \*N redisplay \*P7

\*|

Berikut contoh PNR yang telah dibuat dalam Sabre system :

```
1.1BONFILLO/KUKUHMR
1 SQ 951Y 02MAR 3 CGKSIN HK1
                               0525
                                     0810
                                           /DCSQ*Y4B3FY /E
2 GA 825Y 02APR 6 SINCGK HK1
                               1000
                                     1055
                                           /DCGA*Y4B3FY /E
TKT/TIME LIMIT
 1.TAW C01D20FEB 009/0400A/
PHONES
  1.JKT021 27535399 ABACUS TRAVEL/A
PASSENGER DETAIL FIELD EXISTS - USE PD TO DISPLAY
ADDRESS
    ABACUS TRAVEL
    JL MAMPANG PRAPATAN RAYA NO 93
    JAKARTA SELATAN
GENERAL FACTS
 1.OSI YY ABACUS TRAVEL PH 021 27535399
 2.SSR ADTK 1B TO GA BY 04SEP 1400 OTHERWISE WILL BE XLD
  3.SSR ADTK 1B TO SQ BY 20JAN 0600 OTHERWISE WILL BE XLD
REMARKS
 1. ¥THANK YOU FOR BOOKING WITH ABACUS TRAVEL
 2.¥***** AND HAVE A NICE FLIGHT *********
RECEIVED FROM - KUKUH
CO1D.DWZ*AAN 2326/04AUG15 COPTKO H
```

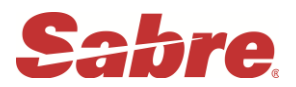

11.1 Mandatory

11.1.1 PHONE FIELD Ada 2 jenis phone field :

- 1. Agent's phone field
- 2. Passenger's phone field

| No | Format                                      | Explanation                                                                                              |
|----|---------------------------------------------|----------------------------------------------------------------------------------------------------|
| 1  | 9 27535388 Sabre Tour and Travel - A        | Agent's Phone Field                                                                                      |
| 2  | 9 2300778 PT. Astra Indonesia by Andrew – B | Passenger 's Phone Field<br>A = Agent B = Business H = Home<br>F = Fax C/M = Cellular Mobile             |
| 3  | 92⊠ 2300990 PT. IBM by Dinda - B            | Modification phone field di line ke 2                                                                    |
| 4  | 92⊠<br>92 , 4⊠<br>92 - 4⊠                   | Delete phone field line ke 2<br>Delete phone field line ke 2 dan 4<br>Delete phone field line ke 2 s/d 4 |
| 5  | *P9                                         | Redisplay Phone Field                                                                                    |

## 11.1.2 <u>ITINERARY</u>

Untuk menjual seat airlines ada 2 cara yaitu :

- Sell from Availability display (Short entry)
- Manual sell (Long entry)

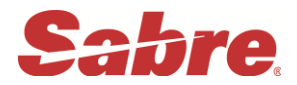

## 11.1.2.1 Sell from Availability display (Short Entry)

## Format : 0 ( number of seat ) ( class of service ) ( line number )

| No | Format  | Explanation                                                                                  |
|----|---------|----------------------------------------------------------------------------------------------|
| 1  | 02Y1    | Book seat yang masih available untuk 2 paxs<br>kelas "Y" di line ke 1 dari available display |
| 2  | 02Y2LL  | Book seat waiting list untuk 2 paxs kelas "Y" di line ke 2 dari availablity                  |
| 3  | 02Y3*   | Jual seat Connecting flight yang masih available kelas "Y" untuk 2 paxs line no 3 dan 4      |
| 4  | 03V1LL* | Book 3 seat waiting list untuk kelas V di line 1 & 2                                         |
| 5  | *       | Redisplay Itinerary                                                                          |

**Note** : Semua availability mempunyai limit waktu **2 menit**, jika lebih maka akan muncul response : " **AVAIL EXPIRED** " dan entry harus diulang kembali.

#### 11.1.2.2 Manual sell (Long Entry)

#### Format **0GA866Y29DECCGKBKKNN2**

| 0      | = | Selling format           |
|--------|---|--------------------------|
| GA866  | = | Flight and flight number |
| Y      | = | Class of service         |
| 29DEC  | = | Travelling date          |
| CGKBKK | = | City Pair                |
| NN     | = | Status code Request      |
| 2      | = | Number of Passengers     |

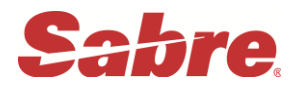

#### 11.1.2.3 CANCEL SEGMENT DAN CHANGE STATUS

| NO | FORMAT | EXPLANATION                                                             |
|----|--------|-------------------------------------------------------------------------|
| 1  | X3     | Cancel segment 3                                                        |
| 2  | X2/4/6 | Cancel segment 2, 4 dan 6                                               |
| 3  | X2 - 4 | Cancel segment 2 s/d 4                                                  |
| 4  | XI     | Cancel semua segment                                                    |
| 5  | .2НК   | Change status segment 2 dari " KK " atau "<br>KL " meniadi " HK"        |
| 6  | .2/4HK | Change status segment 2 & 4 dari " KK " atau "<br>KL "<br>menjadi " HK" |
| 7  | .2-4HK | Change status segment 2 s/d 4 dari " KK " atau "<br>KL " menjadi " HK"  |

#### 11.1.3 <u>NAME</u>

## 11.1.3.1 Memasukan Nama Penumpang

Beberapa Title yang dipakai MR, MRS, MS, MISS, MSTR

| No | <b>Format</b><br>( -Family Name / Given Name Title) | Explanation                                                     |
|----|-----------------------------------------------------|-----------------------------------------------------------------|
| 1  | -SURYANA / ADE MR                                   | Penumpang dewasa                                                |
| 2  | - SYARIEF / LIAN MSTR*C09                           | Penumpang anak anak 09 tahun<br>( min. 02 th, max. 11 th )      |
| 3  | -I / WARDHANI / KUSUMA MISS*107                     | Penumpang bayi 07 bulan<br>( min. 0 bulan, max 23 bulan )       |
| 4  | - 2ASMORO / MUTI MRS /SATRIA<br>MSTR*ADT/C08        | Penumpang dewasa dan anak ( 8 tahun )<br>dalam satu family name |
| 5  | - 2BUDIARTO / ARI MR / DIEN MRS                     | 2 penumpang dewasa satu family name                             |

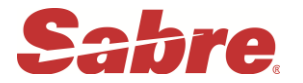

#### Berikut contoh PNR ADULT, CHILD dan INFANT

1.1BONFILIO/KUKUHMR 2.1ANASTASIA/INDAHMISS\*C06 3.I/1CLAUDIA/KEIVAMISS\*I23 1 SQ 951Y 02MAR 3 CGKSIN HK2 0525 0810 /DCSQ\*Y3WCHL /E 2 GA 825Y 02APR 6 SINCGK HK2 1000 1055 /DCGA\*Y3WCHL /E TKT/TIME LIMIT 1.TAW C01D20FEB 009/0400A/ PHONES 1.JKT021 27535399 ABACUS TRAVEL/A PASSENGER DETAIL FIELD EXISTS - USE PD TO DISPLAY ADDRESS ABACUS TRAVEL JL MAMPANG PRAPATAN RAYA NO 93 JAKARTA SELATAN GENERAL FACTS 1.SSR INFT SQ HK1 CGKSIN0951Y02MAR/CLAUDIA/KEIVAMISS/12FEB14 2.SSR INFT GA HK1 SINCGK0825Y02APR/CLAUDIA/KEIVAMISS/12FEB14 3.SSR CHLD SQ HK1/19AUG10 4.SSR CHLD GA HK1/19AUG10 5.SSR ADTK 1B TO GA BY 04SEP 1100 OTHERWISE WILL BE XLD 6.SSR ADTK 1B TO SQ BY 20JAN 0600 OTHERWISE WILL BE XLD RECEIVED FROM - KUKUH C01D.DWZ\*AAN 2351/04AUG15 QGCVIE H

Note :

Pada PNR yang terdapat bayi dan anak-anak wajib di tambahkan SSR Item dengan

format sebagai berikut

Infant detail :

#### 3INFT / FAMILY NAME / GIVEN NAME MSTR / DOB – ADULT NAME SELECT

## Ex: 3INFT/HERAWATY/IRAMISS/21JUL15-2.1

Sedangkan untuk **CHILD DETAIL** (02 s/d 11<sup>th</sup>) berikut format-nya:

## 3CHLD/DOB-CHILD NAME SELECT

#### Ex: 3CHLD/10JAN07-3.1

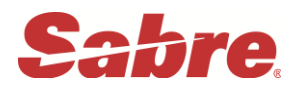

## 11.1.3 Correction name

Pada dasarnya Travel agent diperbolehkan untuk melakukan perubahan nama penumpang sebelum ticket di buat. Tetapi harus mendapatkan approval dari airlines terlebih dahulu (check agent news)

Sesudah mendapat approval dari airlines agent harus membuat historical remarks pada PNR tersebut (sebelum menghubungi helpdesk SABRE)

Travel agents tidak dapat merubah Family names apabila PNR sudah di End of Trasanction,

Contoh historical remarks permintaan perubahan nama dalam PNR :

#### 5H-PLS COR NM PAX 1 SHDBE BONFILO/KUKUH MR APRVD BY JKTGA / VERA / 23JUL

| No | Format                     | Explanation                                                                                                    |
|----|----------------------------|----------------------------------------------------------------------------------------------------|
| 1  | -1.1⊠ EDWIN MR             | Merubah / menambahkan given name di nama<br>ke 1.1 menjadi EDWIN                                                        |
| 2  | -1.1⊠ ANTI MS              | Merubah title ANTI menjadi MS                                                                                           |
| 3  | -1.1⊠ *C09                 | Merubah umur anak nama ke 1.1 menjadi 09                                                                                |
| 4  | - 3¤<br>- 3,4¤<br>- 2 - 4¤ | Delete nama ke 3<br>Delete nama ke 3 dan ke 4<br>Delete nama ke 2 s/d 4<br>(boleh dilakukan sebelum End of transaction) |
| 5  | - 2⊠ SIREGAR / DEWI MS     | Mengganti Family name menjadi SIREGAR untuk<br>nama ke 2 (sebelum EOT)                                                  |
| 6  | *N atau PD                 | Redisplay name field / passanger detail                                                                                 |

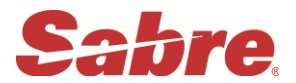

#### 11.1.4 <u>TICKETING FIELD ( Time Limit atau Ticket Number )</u>

| No | Format        | Explanation                                        |
|----|---------------|----------------------------------------------------|
| 1  | 7TAW26NOV/    | Memasukan time limit tanggal 26 November           |
| 2  | 7TAW/         | Memasukan time limit tanpa tanggal berlaku sameday |
| 3  | 7TAW11SEP200/ | Memasuk time limit sekaligus masuk ke Queue 200    |
| 4  | *P7 atau *P3  | Redisplay ticket number                            |
| 5  | 7TAW01NOV/    | Mengganti tanggal time limit menjadi 01 November   |

#### 11.1.5 <u>RECEIVE FROM</u>

Kegunaan receive from untuk record file PNR sabre di history siapa yang melakukan request booking PNR tersebut (contact person).

Contoh format :

6DESI/SEC atau 6IRA/IQ

## 11.1.5.1 CHANGE RECEIVE FROM

Untuk mengganti receive from cukup override (input nama baru)

Contoh : \*P6

RECEIVE FROM – DESI/SEC

W0U8.W0U8\*ABB 0229/29SEP05 GUUIJS H

Receive from IRA ingin di rubah menjadi TINA

FORMAT : 6TINA/SEC (enter)

Note : Perubahan hanya bisa di lakukan sebelum End of Transaction

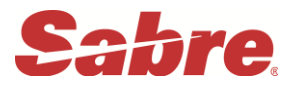

#### 11.1.6 MENYIMPAN / PERUBAHAN PADA PNR

| E  | End of Transaction / simpan PNR pada system                      |
|----|------------------------------------------------------------------|
| ER | End of Transaction redisplay / simpan PNR dan tampilkan kembali. |

## Additional entry

| Ι   | Ignore                                                              |
|-----|---------------------------------------------------------------------|
| IR  | Ignore and redisplay / refresh                                      |
| EWR | End of Transaction update status (HX, KL, KK) segment and redisplay |

## 11.1. LANGKAH LANGKAH MEMBUAT PNR

- 1. 120MAYCGKBKK‡GA
- **2.** 03Y1
- **3.** -KASTANYA/BENNYMR
  - -HANAFIAH/ROSITAMRS
  - -ZUALMI/IQBALMSTR\*C05
  - -I/RUSDIANTO/ANDREASMSTR\*I23
- 927535388 SABRE TRAVEL BY IRA-A
   97512755 PT. ABC C/O BAPAK JODY-B
- **5.** 7TAW10MAY/
- 6. 6JODY/MR
- 7. 3CHLD/17AUG11-3.1
- 8. 3INFT/RUSDIANTO/ANDREASMSTR/18JUN14-2.1 (DOB Infant, associate ke-

## **9.** \*A

**10.**ER

# ( Display semua detail PNR ),

nama Ibu atau Bapak )

(Display Availability)

(Nama Pax No 1)

(Nama Pax No 2)

(Phone Business)

(Time Limit Ticket)

(Receive From)

(DOB Child)

(Book 03 seat line no 1)

(Nama Pax No 3, Child 05 tahun)

(Nama Pax ke 4 Infant 23 bulan)

(Phone field ke1/Travel agent)

(End of Transaction & Redisplay)

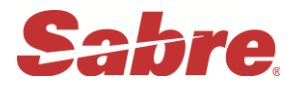

## 11.2 RETRIEVAL PNR

Ada 4 cara untuk retrieve PNR yang sudah disimpan didalam Sabre System

| No | Format                         | Explanation                                              |
|----|--------------------------------|----------------------------------------------------------|
| 1  | * YQRTSU                       | Retrieve PNR by Sabre code                               |
| 2  | * - SYARIEF / LIAN MSTR<br>* 2 | Retrieve PNR by Pax family name<br>Particular name no. 2 |
| 3  | *GA868 /01SEPCGK-KIM           | Retrieve PNR by flight Number                            |
| 4  | ⊠ QSQ/*N3J27U                  | Retrieve PNR by Airlines PNR code                        |

#### 11.3 OPTIONAL – FIELD

## 11.3.1 REMARKS FIELD

| No | Format                   | Explanation                                     |
|----|--------------------------|-------------------------------------------------|
| 1  | 5 (Free text)            | Basic Remarks                                   |
| 2  | <b>5¥</b> ( Free text )  | Itinerary Remarks (max.70 characters)           |
| 3  | 5DL-(Free text)          | Delivery address remarks ( max. 39 characters ) |
| 4  | <b>5H-</b> ( Free text ) | Historical remarks                              |

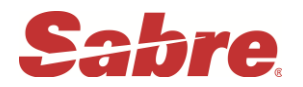

| 5 | <b>5WT-</b> PCC/ON<br>(5WT-K0D8/ON)<br><b>5WT-</b> PCC/OFF<br>(5WT-K0D8/OFF) | Wholesaler Ticketing (Relock)<br>Activate relocation PNR<br>Deactivate relocation PNR |
|---|------------------------------------------------------------------------------|---------------------------------------------------------------------------------------|
| 6 | *P5                                                                          | Redisplay Remarks                                                                     |

## 11.3.1.2 Delete Remarks

Apapun jenis remarksnya cara menghapus / delete nya sama saja, yaitu berdasarkan nomer urut remarks tersebut :

| 52⊠     | delete remarks di line ke 2          |
|---------|--------------------------------------|
| 53-6⊠   | delete remarks di line ke 3 s/d 6    |
| 54,6,9⊠ | delete remarks di line ke 4, 6 dan 9 |

## 11.3.2 GENERAL FACTS FIELD

Permintaan khusus yang harus mendapat action dari airlines harus dimasukkan dalam General Fact / SSR pada PNR misalnya permintaan makanan khusus ( Meals), kursi roda (Wheel chair), keranjang bayi (basinet), dsb.

Sedangkan informasi khusus mengenai kondisi Pax yang perlu di ketahui oleh Airlines harus di buat menggunakan OSI (Other Service Information) misalnya Local Contact PAX, penumpang VIP, atau kondisi kemampuan bahasa PAX

| FORMAT SSR | : | 3(SSR CODES) (SEGMENT) - (NAME NUMBER) |
|------------|---|----------------------------------------|
| FORMAT OSI | : | 3OSI (AIRLINES) (FREE TEXT)            |

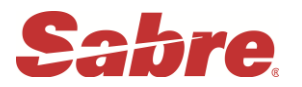

| No | Format                             | Explanation                                                                                   |
|----|------------------------------------|-----------------------------------------------------------------------------------------------|
| 1  | 30SI GA LCTC HKG CROWN HTL         | Informasi local contact hotel di HKG ke GA                                                    |
| 2  | 30SI BA PAX SPEAKS INDONESIAN ONLY | Informasi ke BA pax hanya bisa bahasa Indonesia                                               |
| 3  | 3 DBML 1,3 - 2.1,4.1               | Diabetic Meal, segment 1 & 3 untuk penumpang 2 & 4                                            |
| 4  | 3 MOML – 0                         | Moslem Meal, semua segment semua penumpang                                                    |
| 5  | 3BBML - 2.1                        | Request baby food untuk semua segment masuk ke name select orang tuanya (jangan nama bayinya) |
| 6  | *P3                                | Redisplay general facts                                                                       |

# NOTE: Untuk semua permintaan yang berhubungan dengan Baby / Infant, nama yang digunakan dalam format Sabre harus menggunakan nama penumpang dewasa.

Informasikan ke airlines untuk email dan mobile penumpang

Berikut format :

Email : 3CTCE/IRA..HERAWATY//YAHOO.COM-1.1

Ket: (..): underscore

(//):@

Mobile : 3CTCM/62816920832-1.1

Untuk insert data passport (APIS) dengan format :

## 3DOCS1/P/SG/S0585704C/SG/17JAN1942/F/10SEP2009/PEREZ/MARY-1.1

Informasi lengkap dapat di akses di : Y/AAI/PDT/P60

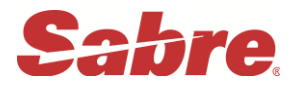

## 11.3.2.1 Delete dan Change status untuk General Facts

| No | Format   | Explanation                                 |
|----|----------|---------------------------------------------|
| 1  | 33⊠      | Delete general fact di line ke 3            |
| 2  | 32.XX    | Delete SSR dengan status "HK" di line ke 2  |
| 3  | 34,7⊠    | Delete general facts line ke 4 & 7          |
| 4  | 32 - 6 🖂 | Delete general facts di line ke 2 s/d 6     |
| 5  | 32.HK    | Change status SSR di line ke 2 menjadi "HK" |

## 11.3.2 PRE RESERVED SEAT

PRS digunakan untuk request seat number yang tersedia pada seatmap airlines. Sebelum membuka seatmap cek dahulu kelas apa saja yang bisa di request pada airlines tersebut dengan cara **Y/AAI/PRS** lalu pilih airlinesnya

#### 11.3.2.1 Membuka configurasi tempat duduk

FORMAT : 4G1\* (Membuka seat map di segment 1)

#### 11.3.2.2 Reserved – Seat

| FORMAT : <b>4G1/7A</b> |            | reserved seat no.7 di segment 1   |  |  |
|------------------------|------------|-----------------------------------|--|--|
|                        | 4G2/10ABC  | reserved seat no. 10A,10B dan 10C |  |  |
|                        | 4G1/10A11B | reserved seat no. 10A dan 11B     |  |  |

#### 11.3.2.3 Dari row seat assignment

| FORMAT : | 4G1/N | (No Smoking)       |
|----------|-------|--------------------|
|          | 4GA/W | (Window seat zone) |
|          | 4G2/A | (Aisle seat zone)  |

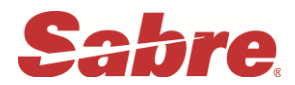

## 11.3.2.4 CANCEL PRE-RESERVE SEAT

- FORMAT:4GX1Delete semua seat number untuk segment4GX1/10ADelete seat number10A saja di segment 14GX2/8A9BDelete seat number 8A & 9B di segment 24GXALLDelete semua seat number di semua
- 11.3.2.4 RETRIEVAL PRE-RESERVE SEAT
- FORMAT : \*B
- 11.3.2.5 CHANGE STATUS PRS

| FORMAT | KETERANGAN.                                            |
|--------|--------------------------------------------------------|
| 4G1HK  | Up-date sgment status untuk PRS segment 1 menjadi " HK |

#### 11.3.3 FREQUENT TRAVELER NUMBERS

Apabila penumpang telah menjadi anggota FQTV dari suatu penerbangan, maka nomor keanggotaan harus dimasukkan dalam PNR agar point dapat diakumulasikan, dan penumpang mendapatkan fasilitas lebih dari airlines.

- 11.3.3.1 Entry display List Airlines participated in Frequent Traveller :
- Format : PT\* (Untuk melihat semua airlines agreement FQTV)

PT\*SQ (Untuk melihat specific airlines SQ agreement FQTV)

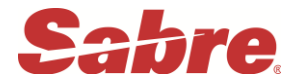

Contoh response :

| PT*SQ«<br>FQTV PARTICIPATING AIRLINE EXCHANGE/PARTNERSHIP AG                                  | REEMENTS |
|-----------------------------------------------------------------------------------------------|----------|
| USE. FF OC FF NUMBER / RC -N.N TO TRANSMIT FLIGH<br>OC-OWNING RC-RECEIVING<br>CARRIER CARRIER | INFO     |
| /*/ SEGMENT SPECIFIC ALLOWED                                                                  |          |
| SQ-618 SINGAPORE AIRLINES                                                                     |          |
| ACCEPTS FF ACCOUNT NUMBERS IN THE PROGRAMS                                                    | LISTED   |
| AC* AI* AV A3* BD* BR CA CM CO DJ ET                                                          | י ככ י   |
| LH* LO* LR LX* MI* MS MX* NH* NZ* OS OU                                                       | · OZ* PZ |
| SA* SK* SN SQ* TA TG* TK* TP UA* UÔ* VA                                                       | VS* ZH   |

## 11.3.3.2 Memasukkan FQTV Number ke dalam PNR

| No | Format                 | Explanation                                       |
|----|------------------------|---------------------------------------------------|
| 1  | FFGA7899999 - 1.1      | Memasukkan frequent flyer Garuda no 7899999 untuk |
| 2  | FFSQ2200888 / LH - 2.1 | Frequent Fyer SQ terbang dgn LH pax name ke 2.1   |
| 3  | *FF                    | Redisplay Frequent Flyer                          |
| 4  | FF2⊠                   | Delete Frequent Flyer di line ke 2                |
| 5  | FF1⊠ SQ33009080-1.1    | Mengganti FF number SQ menjadi no. 33009080       |

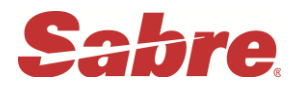

#### 11.3.4 EMAIL – ADDRESS

Sabre menyediakan sarana untuk travel agent agar dapat mengirim PNR dari Sabre Host langsung kepada penumpang melalui email.

# ENTRY : PE¥EMAIL - ADRESS¥TO/NAME PE¥ABC123@YAHOO.COM¥TO/TASYA NABILA/MS

11.3.4.1 Langkah - langkah mengirim PNR melalui email address :

| 1. | Retrieve PNR    |           |         | : *JKHGFT      |                    |
|----|-----------------|-----------|---------|----------------|--------------------|
| 2. | Create entry    |           |         | : PE¥IBM⊠Y     | AHOO.COM¥TO/NABILA |
| 3. | Receive from    |           |         | : 6IRA/IQ      |                    |
| 4. | Save and Em     | ail       |         | : EM or EMX    | or EMXP            |
|    | EM              | : send be | rupa li | nk             |                    |
|    | EMX             | : send be | rupa it | inerary        |                    |
|    | EMXP            | : send be | rupa it | inerary dan Pl | DF                 |
| R  | edisplay email  | address   | :       | *PE            |                    |
| D  | elete email ado | dress     | :       | PE1⊠           | (line 1)           |

#### 12 DIVIDE-PNR (SPLIT PNR)

Apabila didalam suatu PNR terdapat satu atau lebih penumpang yang ingin melakukan perubahan itinerary, agent dapat menggunakan Divide/ split entry ini tanpa mengganti reservasi penumpang yang lain pada PNR tersebut.

#### 12.1 Format-format yang bisa digunakan untuk divide atau split PNR:

| D1     | Divide semua nama di baris ke-1 dari PNR .                           |
|--------|----------------------------------------------------------------------|
| D1*4   | Divide semua nama di baris ke-1 dan ke-4 dari PNR .                  |
| D1.1   | Divide 1 nama untuk penumpang di posisi 1.1 saja                     |
| D1.1*2 | Divide nama untuk penumpang di posisi 1.1 & semua nama di baris ke-2 |

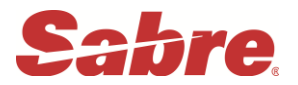

D1-4 Divide semua nama dibaris ke-1 sampai dengan ke-4

## 12.2 Step – step Divide PNR:

| 1. DISPLAY –PNR                            | *UA7 | 'AGH   |          |  |
|--------------------------------------------|------|--------|----------|--|
| 2. SELECT NAME TO DIVIDE                   | D1   | OR     | D1.1*2.1 |  |
| 3. DO MODIFICATION OR CANCELLING ITINERARY |      |        |          |  |
| 4. ENTER RECEIVE -FROM                     | 6PA) | K/RIDW | AN       |  |
|                                            |      |        |          |  |
| 5. FILE – PNR                              | F    |        |          |  |

# Note : Sebaiknya untuk cancel rebook dilakukan "setelah proses divide / split berakhir"

## 13 QUEUE

Diibaratkan seperti mailbox dalam email kita yang bisa dibagi menjadi system inbox yang sudah didesain khusus oleh Sabre untuk pengaturannya dan juga inbox pribadi, keluarga, teman-teman yang bisa diatur penempatannya oleh para pengguna Sabre system.

QUEUE dibagi menjadi 2 :

- 1. Queue Message
- 2. Queue PNR

## 13.1 QUEUE – MESSAGE

Total Q ada 26, sesuai jumlah alphabet Dibagi menjadi 2 : Queue Assigned/ system Q dan Queue User

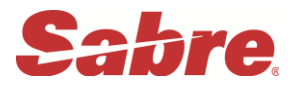

| 13.1.1 | Queue Assigned/ Q system    | ( tidak bisa dirubah ` | ) |
|--------|-----------------------------|------------------------|---|
| 10.1.1 | Queue / looigneu/ Q bybleni |                        | , |

| Codes | Description          |
|-------|----------------------|
| S     | Supervisor - queue   |
| G     | General - queue      |
| Ν     | Notification - queue |
| L     | Left message - queue |
| Α     | Auxiliary - queue    |
|       |                      |

#### 13.1.2 Queue user

### Semua alphabet di luar queue assigned

## 13.2 <u>QUEUE – PNR</u>

Dalam system ada maximum 512 Queue yang dapat digunakan untuk komunikasi PNR.

Terdiri dari 2 macam : Queue Assigned dan Queue User

#### 13.2.1 Queue Assigned

Sudah ditentukan fungsinya masing2 oleh system Sabre

(tidak bisa diubah).

| Queue - Number | Function                                          |
|----------------|---------------------------------------------------|
| 0              | Basic PNR - Urgent (departure within 24 hours).   |
| 1              | Basic PNR - Non Urgent.                           |
| 2              | Car / hotel / tour confirmation numbers           |
| 3              | Not currently assigned                            |
| 4              | Recheck PNRs successful processing                |
| 5              | Airline schedule changes for travel within 17days |
| 6              | Airline schedule changes for travel beyond 17days |
| 7              | HX status code received                           |
| 8              | Not currently assigned                            |

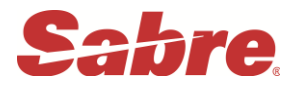

| 9  | TAW tickets to print                                          |
|----|---------------------------------------------------------------|
| 10 | TAX suspense                                                  |
| 11 | Airline rated PNR                                             |
| 12 | Large party (10 or more)                                      |
| 13 | Not currently assigned                                        |
| 14 | ETDN confirmations , knowledge                                |
| 15 | ETDN errors , rejects                                         |
| 16 | Not currently assigned                                        |
| 17 | Waitlist confirmation - Urgent ( departure within 24hours )   |
| 18 | Waitlist confirmation - Urgent ( departure within 24hours )   |
| 19 | Problem with ticketing via " QLT" entry -check PNR for errors |
| 20 | Dupe booking queue                                            |
| 21 | Unable to invoice - check PNR for errors                      |
| 22 | Corporate Travel Policy Modified by Airline                   |
| 23 | Group system action                                           |
| 24 | Pre - Reserved seat / BP confirmations                        |
| 25 | Pre - Reserved seat / BP unable to confirm                    |
| 26 | Tour time limit                                               |
| 27 | Rejected BP continuous queue print                            |
| 28 | Answerback re queue                                           |
| 29 | EAASY system PNRs                                             |

## 13.2.2 Queue User / Individu

Yang dapat digunakan adalah queue number 50 sampai 511

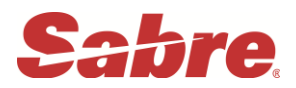

13.3 Cara menghitung queue di dalam system sabre (Queue Count) Format : QC/

Response :

| QC/«        |     |       |    |     |       |     |       |     |      |   |    |
|-------------|-----|-------|----|-----|-------|-----|-------|-----|------|---|----|
|             | ON  | QUEUE | AS | OF  | 1058  | ON  | 17NOV | FOR | KOD8 |   |    |
| G22         |     |       |    |     |       |     |       |     |      |   |    |
| S2          |     |       |    |     |       |     |       |     |      |   |    |
| 124         |     |       |    |     |       |     |       |     |      |   |    |
| 61          |     |       |    |     |       |     |       |     |      |   |    |
| 718         |     |       |    |     |       |     |       |     |      |   |    |
| 9 27        |     |       |    |     |       |     |       |     |      |   |    |
| 20 3        |     |       |    |     |       |     |       |     |      |   |    |
| 88 8        |     |       |    |     |       |     |       |     |      |   |    |
| 1501        |     |       |    |     |       |     |       |     |      |   |    |
| 25012       |     |       |    |     |       |     |       |     |      |   |    |
| 3003        |     |       | _  |     |       |     |       | -   |      |   |    |
| TOTAL MESSA | GES |       | 24 | + 5 | SPECI | ALS |       | 0   | PNRS | 9 | 97 |
|             |     |       |    |     |       |     |       |     |      |   |    |

## 13.3.1 Additional Queue Count Format

| Entry  | Description                           |
|--------|---------------------------------------|
| QC/1   | Queue count for queue 9               |
| QC/1-9 | Queue count for queue 1 through 9     |
| QC/G   | Queue count for General Message Queue |

## 13.4 ACCESSING QUEUE (masuk kedalam Queue)

| Entry | Description                                       |
|-------|---------------------------------------------------|
| Q/9   | First PNR in queue 9 will display in work area.   |
| Q/G   | Access for General queue in work area<br>display. |

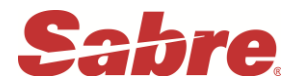

## 13.5 QUEUE – PROCESSING

| Entry | Description                                                              |
|-------|--------------------------------------------------------------------------|
| Ι     | Ignore the PNR/MSG in work area and places it back in queue.             |
| E     | End of transaction, finalizing any changes made and removes PNR from     |
| QR    | Removes current PNR/MSG from queue.                                      |
| QXR   | Removes current PNR/MSG from queue and exit queue.                       |
| QXI   | Ignore PNR/MSG in work area , places it at back of queue & exit queue .  |
| QXE   | End of transaction, finalizing any changes made and exit PNR from queue. |

## 13.6 REMARKS QUEUE

Contoh soal:

ENTRY : 5ATTN HELPDESK // FROM ANDI
 5KINDLY CHK n ADJUST 1B-PNR \*VHZB8G ISN'T SYNCHRONISE
 5MTKS N BRGDS
 QP/DWZG (Send remarks via Queue to Helpdesk)

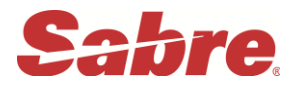

#### 13.7 PREFACTORY INSTRUCTION CODES

#### ENTRY : QI\*SYS

Response

| QI*SYS«                            |
|------------------------------------|
| 0 CONFIRM TO PASSENGER             |
| 1 CONFIRM TO PASSENGER             |
| 2 UTR OR LMTC                      |
| 3 UNTICKETED PREPAID TICKET        |
| 4 COMPUTE RATE                     |
| 5 ADVISE FLIGHT INFORMATION        |
| 6 ADVISE SCHEDULE CHANGE           |
| 7 TICKETING ARRANGEMENT            |
| 8 TIME LIMIT EXPIRED               |
| 9 FIRM                             |
| 10 ADVISE PREPAID TICKET ON FILE   |
| 11 SEE REMARKS                     |
| 12 CONFIRM FROM WAITLIST           |
| 13 2ND REQUEST FOR REPLY           |
| 14 FOLLOW UP FOR BUSINESS          |
| 15 GROUP                           |
| 16 SEE FACTS                       |
| 1/ END TRANSACTION ERROR           |
| 18 SPECIAL MEAL                    |
| 19 SPECIAL LIST                    |
| 20 SEAT CONTROL ACTION REQUIRED    |
| ZI SEE SPECIAL REMARKS IN PTA DATA |
| ZZ PASSENGER NO SHOW ¥             |

#### 13.8 <u>OUEUE PLACEMENT</u>

| Entry            | Description                                            |
|------------------|--------------------------------------------------------|
| QP/75/11         | Places PNR on Queue 75 with PIC number 11(see remarks) |
| QP/R2M8 <b>G</b> | Places messages on general message queue at PCC-R2M8   |
| *QH              | Display Queue history.                                 |

End of Training Module